## HTC Touch Diamond – Reseteo

Reiniciando su dispositivo.-

Si tiene problemas con su dispositivo o va muy lento, puede realizar un reseteo del mismo. Cierre todos los programas y reinicie su HTC normalmente, (mediante un apagado y encendido normales). Si aun así no se solucionase puede intentar un Reseteo o Reinicio por Software, del siguiente modo:

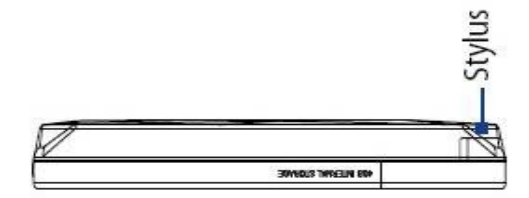

1. Saque el lápiz óptico.

2. Utilice el lápiz óptico para pulsar el botón RESET situado en la apertura del compartimiento de lápiz. El dispositivo se reinicia y muestra la pantalla Inicio.

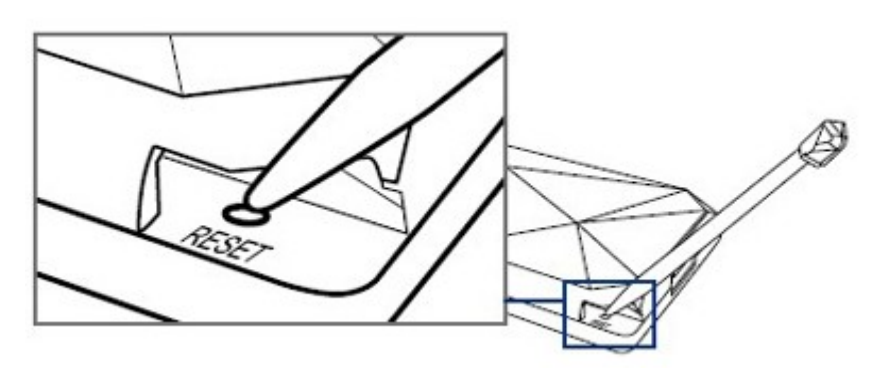

## HTC Touch Diamond - Reestablecimiento completo

También puede realizar un reinicio por hardware (también conocido como Hard Reset). Un Hard Reset sólo debería llevarse a cabo si un restablecimiento normal no resuelve un Problema del sistema.

Después de un reinicio por hardware, el dispositivo se reestablecerá a su configuración por defecto de fábrica, esto es de la forma en que lo inició por primera vez cuando lo compró. Todos los programas que haya instalado, los datos que haya introducido y la configuración personalizada que en el dispositivo se perderán. Sólo Windows Mobile ® y otro software preinstalado seguirá presente en el aparato.

¡Advertencia! El dispositivo se establecerá de nuevo a valores predeterminados de fábrica. Asegúrese de que cualquier programa instalado y / o datos del usuario han sido respaldados antes de realizar un reestablecimiento completo.

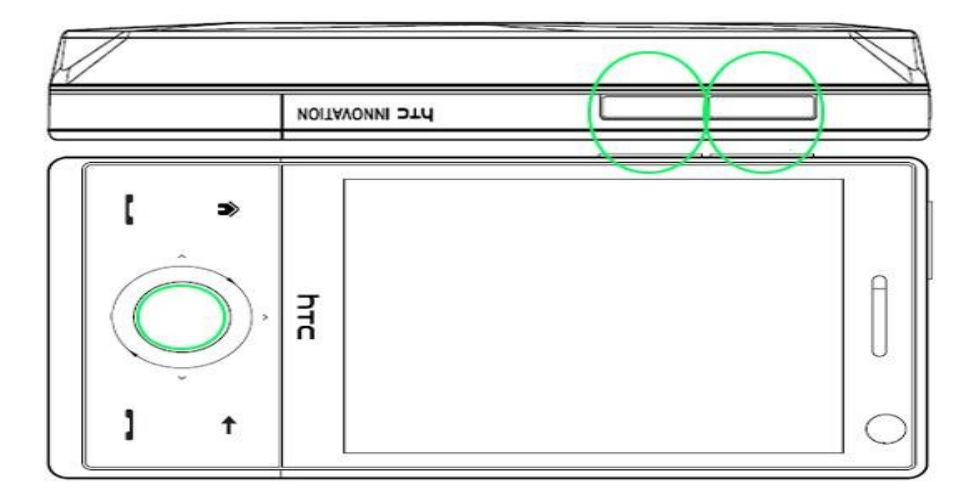

Para realizar un restablecimiento completo.-

1. Saque el lápiz óptico.

2. Con el **dispositivo encendido, pulse** y mantenga los botones de **volumen** y **ENTER**, a continuación, pulse el botón **RESET** con la punta de lápiz.

3. Suelte el botón RESET, pero sigua presionando los botones de volumen y ENTER hasta que vea este mensaje en la pantalla:

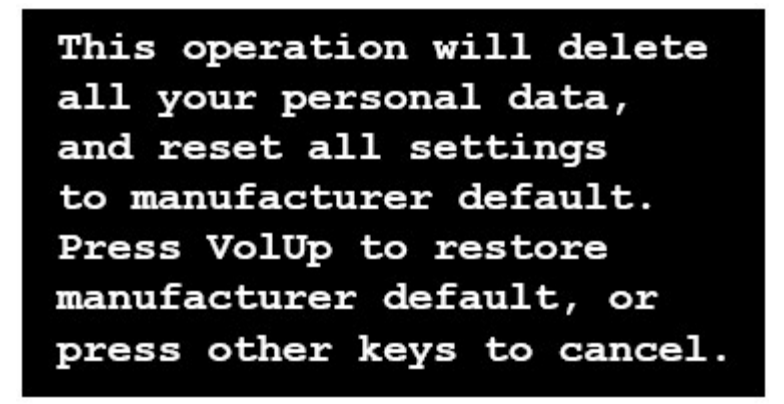

4. Suelte el volumen y los botones de ENTER, a continuación, pulse el VOLUMEN UP botón para realizar el restablecimiento completo, o cualquier otro botón para cancelar el restablecimiento completo.

Borrar Almacenamiento.-

También puede Borrar el almacenamiento interno para reiniciar el dispositivo de nuevo a valores predeterminados de fábrica y / o formatearlo.

1. En la pantalla de inicio, vaya a la ficha Configuración y, a continuación, toque Todos Configuración.

- 2. En la ficha Sistema, haga clic en Borrar almacenamiento.
- 3. En el menú desplegable, seleccionar si desea Borrar Almacenamiento sólo, Formato de almacenamiento interno

únicamente, o Borrar el almacenamiento y formato de almacenamiento interno.

4. Introduzca "1234" y, a continuación, toque en Sí.

## HTC Touch Diamond - Entrar en el modo bootloader

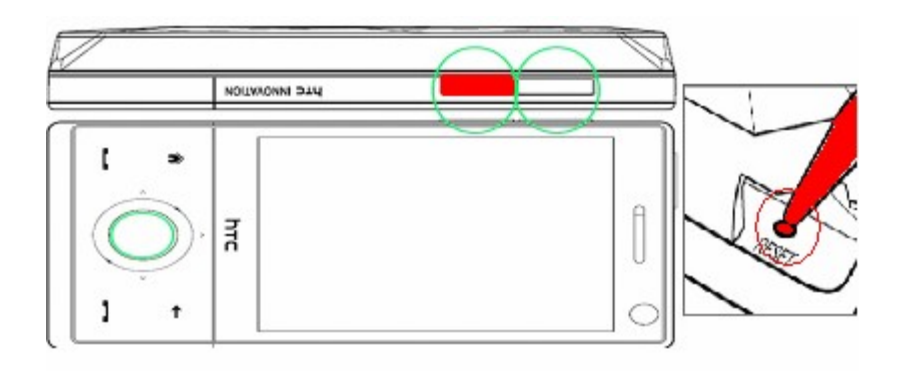

Para poner la pda en modo bootloader tenemos que apretar las teclas marcadas en rojo(bajar volumen + reset) y debe aparecer la pantalla tricolor.